# 【補足】 申込途中のデータで試験日を変更したい場合 (申込中に希望日程が定員に達し、受付終了になった場合)

「申込み」ボタンを押して受付が完了する前であれば、以下の方法で試験日(試験コード)を変更することができます。 ここでは申込途中のデータを一時保存後、保存データを呼び出し、試験日を変更する方法をご案内いたします。

#### ①「受験内容の入力」画面\_下の『申込み内容の一時保存』ボタン→「OK」を押すと入力した申込みデータが保存されます。

| <b>1</b> | 内訳(税込み)       |                                         | <mark> </mark> その他 |                                                                                                    |
|----------|---------------|-----------------------------------------|--------------------|----------------------------------------------------------------------------------------------------|
| 日本       | 受験料合計         |                                         |                    |                                                                                                    |
| 溶接       | 認証審査料合計       |                                         | 通信欄                | ・窓口に連絡したいことをご記入ください。                                                                                                    |
| 協会       | 郵送手数料 (申込み単位) |                                         |                    | <ul> <li>溶液機の持込みが可となっている会場で、持込みたい場合は受付窓口に詳細をお問合せの上、通信欄に記入してください。</li> <li>身体的障害等による理由から、当日の受験に不安がある方は、その旨をご記入ください。</li> </ul> |
| 受付       | 受付窓口 受付窓口手数料  |                                         |                    | ①「由込み内容の一時保友」                                                                                                    |
| 料金       | 合計            |                                         |                    |                                                                                                    |
|          |               |                                         |                    | ホタンを押す。                                                                                                    |
|          |               |                                         | > 申込み内容確認書         | ■■ヘ > 申込み内容の一時保存 > マイページに戻る > 戻る                                                                                              |
|          |               |                                         |                    |                                                                                                    |
|          |               | ) 一般社団法人 日本溶接協会<br>、 一般社団法人 日本溶接協会 指定機関 |                    |                                                                                                    |
|          |               |                                         |                    |                                                                                                    |
|          | _             |                                         |                    |                                                                                                    |

| JWES | e-Weld<br><sub>溶接技能者</sub> | ●●株式会社                                                                              |  |
|------|----------------------------|-------------------------------------------------------------------------------------|--|
|      |                            | ● インフォメーション<br>一時保存しました。<br>一時保存したデータは、マイページTOPの「受験の申込み(一時保存・修正依頼を含む))」ボタンから呼び出せます。 |  |
|      |                            | > OK 「OK」ボタンを押す。                                                                    |  |

② マイページ\_メニュー画面の『受験の申込み(一時保存・修正依頼を含む)』ボタンを押すと一時保存データが表示されます。 表示された一時保存データの『再開』ボタンを押すと「受験内容の入力」画面が表示されます。

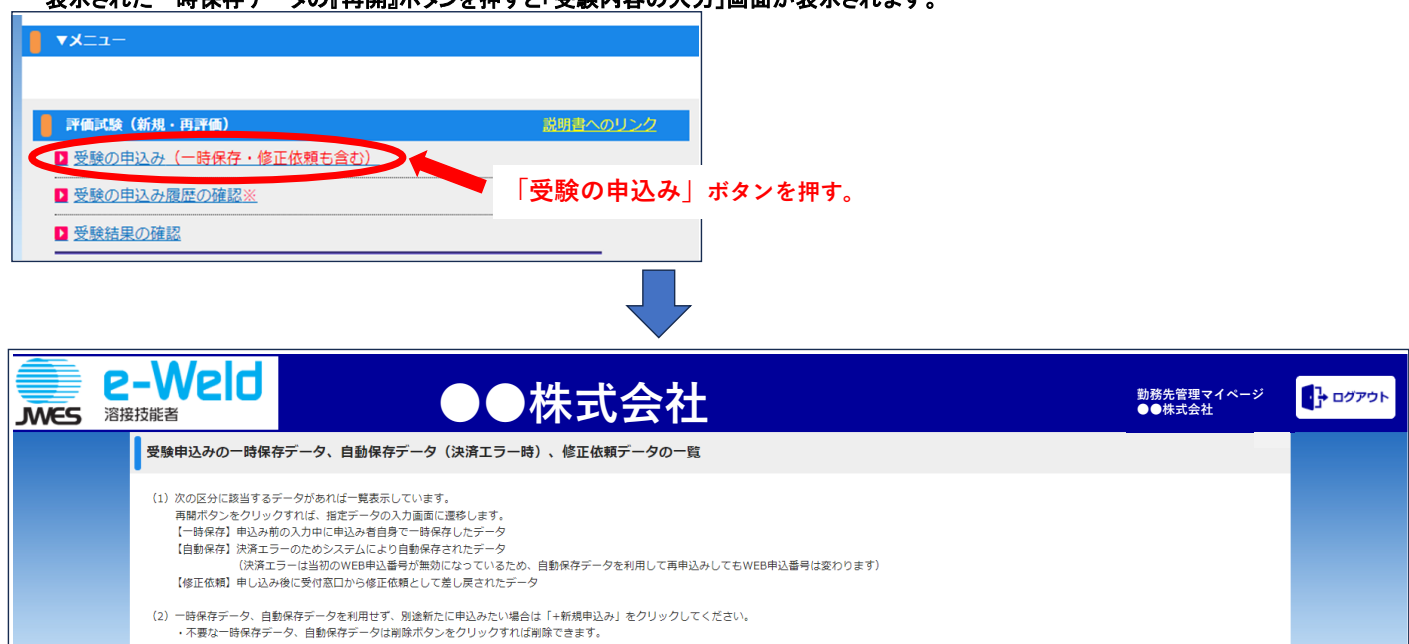

| (3) | 修正依頼データの修正。<br>・修正依頼データは申<br>窓口にて取消処理を行 | と再申込みは速やかにお<br>込み者では削除できませ<br>行い、データを削除しま | 願いします。しばらくしても再申込みがない場合、受付できれ<br>ん。修正依頼分の申込みをキャンセルしたい場合は窓口にお<br>す。 | aくなることもあります.<br>申し出ください。 <br>2 「再      | 開」ボタ | タンを押 | す。                              |
|-----|-----------------------------------------|-------------------------------------------|-------------------------------------------------------------------|----------------------------------------|------|------|---------------------------------|
| *   | 当初甲込み時の支払方法<br>手続き(カード番号の事              | sとしてクレジットカー <br>『前登録など)も再度必要              | -払いを選択し、再申込みでもクレジットカード払いを選択す<br>要です。 しかし、決済額(引落額)は重複されません。再申1     | 「る場合、決済代行!<br>」<br>込み時の金額のみが決済対象となります。 |      |      | > <sub>戻る</sub><br><u>+新規申込</u> |
| No. | 区分                                      | WEB申込番号                                   | データ名(任意の名称に編集可)                                                   | 日時(保存/修正依頼)                            |      |      |                                 |
| 1   | 一時保存                                    | 未申請                                       | <u>セーブ番号:****</u> **                                              | 2023/ *******                          | > 再開 | > 削除 |                                 |

③「受験内容の入力」画面\_右上の『戻る』ボタンを押します。 (例) 2023/9/10の申込みが定員に達し受付終了→2023/9/24に日程変更の場合

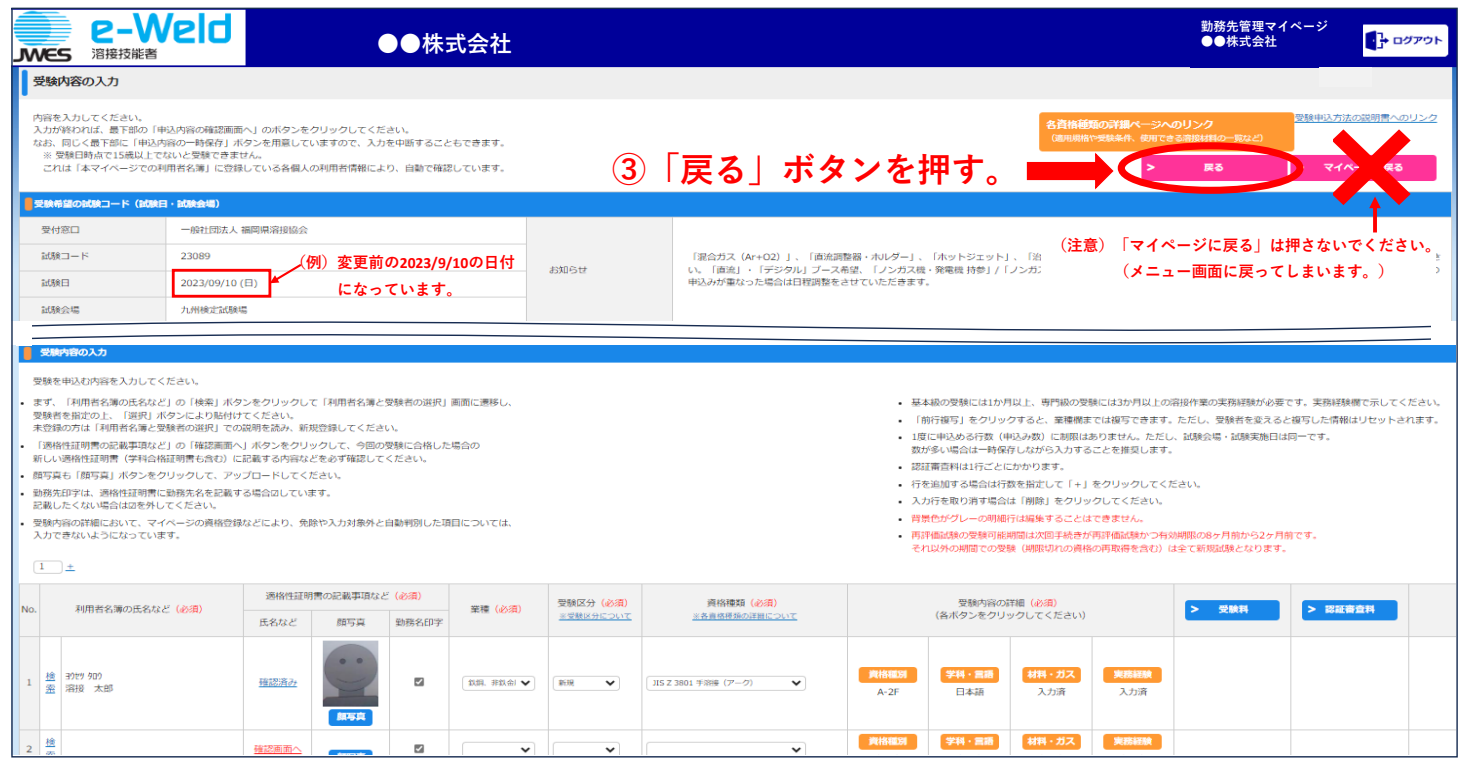

#### ④ ③から移動したページで、変更希望の『試験コード』ボタンを押します。選択できるのは受付中の青色コードのみとなります。

| JWES                                                                                                    | 2-We<br>溶接技能者        | ld                                                                                        | ●●株式会社                                                                                        | £                                                          |                                        |                          |                                                                                                    |              |         | 勤務<br>●●        | 先管理マ<br>株式会社 | イページ          | G            | ログアウト   |
|----------------------------------------------------------------------------------------------------|----------------------|-------------------------------------------------------------------------------------------|-----------------------------------------------------------------------------------------------|------------------------------------------------------------|----------------------------------------|--------------------------|----------------------------------------------------------------------------------------------------|--------------|---------|-----------------|--------------|---------------|--------------|---------|
| 試験コート                                                                                                    | 試験コード(試験会場・試験実施日)の選択 |                                                                                           |                                                                                               |                                                            |                                        |                          |                                                                                                    |              |         |                 |              |               |              |         |
| -<br>受験を希望する経験コード(近教公場・経験実施日)を送択してください。<br>ここでご思れした経験コードは素利 希望になります。お申し込み状況によっては、初の試験コードへの変更をお聴いすることもあります。 |                      |                                                                                           |                                                                                               |                                                            |                                        |                          |                                                                                                    |              | > 戻     | 5               |              |               |              |         |
| 選択地区                                                                                                    | <b>選門地区</b> 九州地区     |                                                                                           |                                                                                               |                                                            |                                        |                          |                                                                                                    |              |         |                 |              |               |              |         |
| 受付窓口                                                                                                    |                      | 一般社团法人 福岡県溶接協会                                                                            | 問い合わせ先TEL: 093-602-7751                                                                       |                                                            |                                        |                          |                                                                                                    |              |         |                 |              |               |              |         |
|                                                                                                    | の検索条件(絞り込み)          |                                                                                           |                                                                                               |                                                            |                                        |                          |                                                                                                    |              |         |                 |              |               |              |         |
| 資格種類                                                                                                    |                      | <ul> <li>□ M:手溶接(アーク)</li> <li>□ G:手溶排</li> <li>□ P:プラスチック溶接</li> <li>□ F: すみは</li> </ul> | 接(ガス) C:半自動溶接 U:ス:<br>物溶接 D:銀ろう付 C: K:基礎                                                      | テンレス溶接 🗌 T:チタ<br>副航溶接 🗌 ]:石油                               | マン<br>注接<br>注葉<br>溶接                   | 受験を希望する資格種<br>選択していない場合に | ■類を選択してください(複数選択可)。<br>≰全ての試験コードが表示されます。                                                                                                    |              |         |                 |              |               |              |         |
|                                                                                                    |                      |                                                                                           |                                                                                               |                                                            |                                        | 一般を希望する問題の               | E物目の範囲を選択してください                                                                                                    |              |         |                 |              |               |              |         |
| 试験実施日                                                                                                    | 3                    | 2023/07/25 🗐 カレンダー                                                                        | ~ yyyy/mm/d 🗐 カレンダー                                                                           | > (1                                                       | *                                      | 選択していない場合に               | Well-Colling JEFC C てんとい。<br>は全ての試験コードが表示されます。                                                                                                    |              |         |                 |              |               |              |         |
|                                                                                                    | の検索結果                | オス試験コードたクロックレナ                                                                            | ノビネい ※主色のポカンが中い                                                                               | 2018時代試験の一                                                 | ドです                                    |                          |                                                                                                    |              |         |                 |              |               |              |         |
|                                                                                                    | 56 7 X 8 T 12 7      |                                                                                           |                                                                                               | 2021-3180/029-026-1                                        | 1090                                   |                          |                                                                                                    |              | (注) 持込み | 可 (O) の場合の      | の詳細は、申込。     | 9前に予め受付第      | 日に開い合わ       | せてください。 |
| <b>XB</b> ⊐−F                                                                                              | <b>NOR</b>           | 試験会場                                                                                      | 試験会場住所                                                                                        | 受付開始日                                                      | 受付締切日                                  | 受験できる<br>資格種類            | お知らせ                                                                                                    | 受付状况         | 海込みの    | り合 0±)<br>→ル*がス | 炭酸ガス         | 読むシーム<br>混合ガス | ルトガス<br>混合ガス | アルゴン    |
| 23089                                                                                                    | 2023/09/17(日)        | 九州検定試験場                                                                                   | 〒804-0054<br>福岡県北九州市戸(岡区牧山新町) 2 — 1<br>5                                                      | 2023/07/20(木)                                              | 2023/08/04(金)                          | M,S,U,T,P,F,B,K,J        | 「混合ガス (Ar+02)」、「面前課題器・ホル<br>ダー」、パマッドシェット」、「面前課題器・ホル<br>チップ」を25件数をださい、「シスクス』、得知当<br>は課題時分とたさい、「面白」・デジタル」ブース者<br>量。「シンカス」や発展は特別「シスクス」。発電<br>量、「シンカス」や発展は特別「シスクス」。<br>「シンカス」、「混合カス」の学品が置いった場合は<br>日間職等させていただきます。 | 受付は終了いたしました。 | 0       | 0               | 0            | (Ar+CU2)<br>0 | (Ar+U2)<br>X | (AF)    |
| 23091                                                                                                    | 2023/09/24(E)        | <ul> <li>1試験コ</li> <li>1,1(株)(支払税業)</li> <li>(例)変更予定の<br/>(注)試験:</li> </ul>               | レード」ポン<br><sup>T504-0054</sup><br><sup>個現紀比州市戸屈広山前町2-1</sup><br>2023/9/24の日付を選<br>会場も希望会場であるこ | <b>タンを</b><br><sup>2023/07/20(ボ)</sup><br>Rします。<br>ことをご確認。 | * <b>押す。</b><br>2023/08/04(金)<br>ください。 | M,S,U,T,P,F,B,K,J        | 「混合力ス(A+O2)」、「図点理整整・ホル<br>ダー」、バットジェット、「図点」、「ローラー・<br>ケッフ」を必ず特定くたさい、「ンススペー発電」<br>は実明特多くたさい、「面白」、「デジタル」ノース構<br>度したりスペー発電・特別・「ノンススペー発電<br>見越かきが使用」は必ず道報販に置いたさい。<br>「ンクスス、「高点フス」の中込みが置いった場合は<br>日程整整をさせていたたきます。   |              | 0       | 0               | 0            | 0             | ×            | o       |
|                                                                                                    |                      | -                                                                                         |                                                                                               |                                                            |                                        |                          |                                                                                                    |              |         |                 |              |               | đ            | 5 2 2   |

## ⑤ 入力済みの申込み内容の続きから入力・申請を行ってください。

| E<br>P<br>P<br>P<br>P<br>P<br>P<br>P<br>P<br>P<br>P<br>P<br>P<br>P                                                                                                    |                                                                                                    | ●●株⋾                                                                                                    | 式会社                                                                                             |                                                                                                    |                                                           |                                                                                                    |                                                                                                    |                                                                                                    |                                                                                                    | 勤務先管理<br>●●株式                                                                                                    | 里マイページ<br>会社                                                 | <b>1</b> 7 00                                             |
|----------------------------------------------------------------------------------------------------|----------------------------------------------------------------------------------------------------|----------------------------------------------------------------------------------------------------|-------------------------------------------------------------------------------------------------|----------------------------------------------------------------------------------------------------|-----------------------------------------------------------|----------------------------------------------------------------------------------------------------|----------------------------------------------------------------------------------------------------|----------------------------------------------------------------------------------------------------|----------------------------------------------------------------------------------------------------|----------------------------------------------------------------------------------------------------|--------------------------------------------------------------|-----------------------------------------------------------|
| 受験内容の入力                                                                                                    |                                                                                                    |                                                                                                    |                                                                                                 |                                                                                                    |                                                           |                                                                                                    |                                                                                                    |                                                                                                    |                                                                                                    |                                                                                                    |                                                              |                                                           |
| 時春も入力してください。<br>い力が終われば、最下郎の「申込内容の確<br>は3、同じく最下部に「申込内容の一時存<br>※ 愛験日時点で15歳以上でないと愛験<br>これは「本マイベージでの利用者名薄」                                                                                                    | 8両面へ」のボタンをクリッ?<br>引」ボタンを用意していますの<br>きません。<br>こ登録している各個人の利用!                                                                                                    | クしてください。<br>ので、入力を中断すること:<br>者情報により、自動で確認!                                                                                                    | もできます。<br>しています。                                                                                |                                                                                                    |                                                           |                                                                                                    |                                                                                                    | 名資格種<br>(適用規格)                                                                                                    | 動の詳細ページ/<br>>受験条件、使用で<br>>                                                                                             | <b>◆のリンク</b><br>さる潜艇様和の一覧など<br>戻る                                                                                                    | )<br>受験申込<br>)<br>) マ                                        | 方法の説明書への」<br>イページに戻る                                      |
| <b>2映希望の試験コード(試験日・試験会場)</b>                                                                                                    |                                                                                                    |                                                                                                    |                                                                                                 |                                                                                                    |                                                           |                                                                                                    |                                                                                                    |                                                                                                    |                                                                                                    |                                                                                                    |                                                              |                                                           |
| 受付窓口 一般社団法                                                                                                    | 、福岡県溶接協会                                                                                                    |                                                                                                    |                                                                                                 |                                                                                                    |                                                           |                                                                                                    |                                                                                                    |                                                                                                    |                                                                                                    |                                                                                                    |                                                              |                                                           |
| 試験コード 23091                                                                                                    | (例) 選択                                                                                                    | Rした日程・2023/                                                                                                    | 9/24の日付                                                                                         |                                                                                                    | 「混合ガス (Ar+O2) 」、「直流                                       | 調整器・オリレダー」、「オ                                                                                                    | <b>kットジェット」、</b>                                                                                                    | 「治具」、「ロ                                                                                                    | -ラー・チップ」                                                                                                    | を必ず持参ください。                                                                                                    | 「ノンガス機・勇                                                     | 電機」は原則持参                                                  |
| 战陕日 2023/09/2                                                                                                    | 腺□ 2023/09/24(□) ✔ (及び希望会場)になっていることを                                                                                                    |                                                                                                    |                                                                                                 | 570912                                                                                                    | 申込みが重なった場合は日程調整を                                          | く布里、「フラカスペ・発<br>をさせていただきます。                                                                                                    | 6吨線 持参」/ 1ノ.                                                                                                    | ンガス版・光地校                                                                                                    | (加快交易力使用)                                                                                                    | 134291世信彻(こ記載                                                                                                    | K/220, 175                                                   | 「カス」、「混合力」                                                |
| 試験会場 九州検定試                                                                                                    | ₩ 確認                                                                                                    | <b>にてください。</b>                                                                                                    |                                                                                                 |                                                                                                    |                                                           |                                                                                                    |                                                                                                    |                                                                                                    |                                                                                                    |                                                                                                    |                                                              |                                                           |
| 28時内容の入力<br>後を申込む内容を入力してください。<br>方、「利用者名簿の氏名など」の「検索<br>条管を指定の上、「選択」ボタンにより<br>5線の対体(利用者名簿と登録者の選択」<br>88体知道後の兄弟第二項のと140                                                                                                    | ボタンをクリックして「利用<br>計けけてください。<br>での説明を読み、新規登録()<br>師商へ」ゴタンをクリックにつ                                                                                                    | 用者名簿と受験者の選択」<br>してください。<br>て、今回の登録につぼったり                                                                                                    | 画面に遷移し、                                                                                         |                                                                                                    |                                                           | <ul> <li>基本級(</li> <li>「前行</li> <li>1度に申</li> </ul>                                                                                                    | の受験には1か月以<br>複写」をクリックす<br>申込める行数(申込                                                                                                    | 上、専門級の受情<br>すると、業種間ま<br>み数) に制限はお                                                                                                    | 剣には3か月以上の<br>では複写できます<br>5りません。ただ                                                                                      | D溶服作業の実務経験<br>っただし、受験者を注<br>し、試験会場・試験実                                                                                                    | が必要です。実務<br>愛えると複写した!<br>施日は同一です。                            | 経験欄で示してくた<br>青報はリセットされ                                    |
| 28時前の入力<br>数を申込む内容を入力してください、<br>す、「利用者名欄の氏名など」の「検索<br>様体を指定ひ」、「説用」パクシにより<br>認め力は「利用者名■の支持を加発者を思う支持の知識」<br>感情は証明書(学社会に証明者と高<br>実合し「加写見」パクンをクリックして<br>現在却では、週時代証明書に最終れた名<br>扱んこない場合に成らかしてくだとい<br>様内院の詳細において、マイハージの得<br>力できないようになっています。 | ボタンをクリックして「利明<br>お付てください。<br>での説明を読み、新見登録し<br>副舗へ」オタンをクリックし」<br>に記載する内容などをの<br>アップロードしてください。<br>「違する場合なしています。<br>経営録などにより、免除や入力                                    | 用者名簿と受験者の選択」<br>してください。<br>て、今回の受験に合格したり<br>ず確認してください。<br>-<br>カ対象外と自動判別した項(                                                                                                    | 画面に遷移し、<br>書合の<br>目については、                                                                       |                                                                                                    |                                                           | <ul> <li>基本級</li> <li>「前行」</li> <li>1度(二</li> <li>数が多、</li> <li>認証前)</li> <li>行を追り</li> <li>入力行</li> <li>背管(の)</li> <li>円評価</li> <li>それ以</li> </ul>                                                                                                    | の受験には1か月以<br>複写」をクリックす<br>用込める行数(中込)<br>場合は一時保存<br>査科は1行ごとにか<br>加する場合は行数を<br>を取り消す場合は<br>がしたの明備行位<br>感染の受験の原期間での受験                                                              | 上、専門級の受け<br>すると、業種構ま<br>み数)に制限はは<br>ながら入力する<br>かります。<br>む指定して「+」」<br>「削除」をクリッ<br>以編集することは<br>創は次回手続きが<br>(判限切れの資格                                                                                                    | 急には3か月以上の<br>では投写できます<br>5りません。ただ<br>ことを推奨します<br>をクリックしてく<br>クしてください。<br>できません。<br>再評価試験かつそ<br>の再取得を含む)                | >溶接作業の実務経験<br>。ただし、受験者を!<br>し、試験会場・試験実<br>、<br>ださい、<br>2<br>2<br>2<br>2<br>2<br>3<br>2<br>2<br>3<br>2<br>3<br>2<br>8<br>2<br>5<br>3<br>2<br>3<br>2<br>8<br>3<br>2<br>5<br>3<br>2<br>3<br>3<br>2<br>5<br>3<br>3<br>3<br>3<br>5<br>3<br>5<br>3<br>5<br>3<br>5 | が必要です。実務<br>変えると接写したた<br>強日は同一です。<br>2ヶ月前です。<br>)ます。         | 経験欄で示してくた                                                 |
| スペンション・シーン・シーン・シーン・シーン・シーン・シーン・シーン・シーン・シーン・シー                                                                                                    | ボタンをクリックして「利<br>お付けてください。<br>ての認明を読み、お状意思味<br>調べ」ボタンをクリックして)<br>いこ記載する場合などを必ず<br>アップロードしてください。<br>違識する場合なしています。<br>絵弦様などにより、免除や入力<br>医格性証明層の記<br>氏名など 夏            | 用者名簿と受験者の選択」〕<br>してください、<br>て、今回の受験に合格した!<br>ず確認してください。<br>-<br>カ対条外と自動判別した頃<br>-<br>-<br>-<br>-<br>-<br>-<br>-<br>-<br>-<br>-<br>-<br>-<br>-<br>-<br>-<br>-<br>-<br>-<br>-       | 画面に選移し、<br>着合の<br>目については、<br>葉様 (必須)                                                            | SMES (A)                                                                                                    | 用45年58(公司)<br>上市自然等的1985-2011                             | <ul> <li>- 基本級<br/>(前行)</li> <li>- 国気に4</li> <li>- 国気に4</li> <li>- 国気に4</li> <li>- 国気に4</li> <li>- 日気に4</li> <li>- 日気に4</li> <li>- 国気に4</li> <li>- 国気に4&lt;</li></ul> | の受験には1か月以<br>複写」をクリックす<br>申込める行数(申込<br>い場合は一時保存)<br>査科は1行ごとにか<br>加する場合は行数を<br>を取り消す場合は<br>がプレーの問題行っの受験<br>外の期間での受験<br>受験内容の詳細<br>条木ダンをクリック                                      | 上、専門級の受け<br>さると、軍事構成<br>み数)に制限ははながら入力する<br>がります。<br>指定して「+」<br>「解除」をクリッ<br>場路することは<br>加速係することは<br>加速係することは<br>加速係することは<br>に<br>構成の単構築<br>して、<br>「<br>し、<br>の<br>の<br>し、<br>の<br>に<br>の<br>し、<br>の<br>に<br>の<br>し、<br>の<br>に<br>の<br>し、<br>の<br>の<br>に<br>の<br>し、<br>の<br>の<br>い<br>の<br>の<br>い<br>の<br>の<br>い<br>の<br>の<br>い<br>の<br>の<br>い<br>の<br>の<br>い<br>の<br>の<br>い<br>の<br>の<br>い<br>の<br>の<br>い<br>の<br>の<br>い<br>の<br>の<br>い<br>の<br>の<br>い<br>の<br>の<br>い<br>の<br>い<br>の<br>い<br>の<br>い<br>の<br>い<br>の<br>し<br>い<br>気<br>加<br>い<br>に<br>(<br>一)<br>い<br>に<br>知<br>し<br>に<br>い<br>し<br>に<br>い<br>の<br>い<br>の<br>し<br>い<br>の<br>し<br>い<br>の<br>し<br>い<br>の<br>し<br>い<br>の<br>し<br>の<br>し<br>い<br>の<br>し<br>れ<br>の<br>の<br>し<br>い<br>の<br>し<br>れ<br>の<br>の<br>し<br>に<br>し<br>の<br>し<br>れ<br>の<br>の<br>し<br>に<br>し<br>い<br>の<br>自<br>他<br>し<br>こ<br>い<br>の<br>日<br>し<br>し<br>い<br>の<br>日<br>し<br>し<br>い<br>の<br>単<br>し<br>の<br>し<br>、<br>の<br>し<br>、<br>の<br>し<br>に<br>の<br>し<br>し<br>い<br>の<br>し<br>し<br>し<br>い<br>の<br>し<br>に<br>の<br>し<br>し<br>し<br>の<br>し<br>し<br>し<br>し<br>し<br>し<br>て<br>し<br>い<br>し<br>し<br>し<br>し<br>し<br>し<br>し<br>し<br>し<br>し<br>し<br>し<br>し | 急には3か月以上の<br>では接写できます<br>50ません。ただ<br>ことを推奨します<br>をクリックしてく<br>クしてください。<br>できません。<br>両手値低級かつ4<br>の再取得を含む)                | <ul> <li>二、ただし、受験者をし、 対象対象</li> <li>こ、ただし、 受験者をし、 対象対象</li> <li>こ、</li> <li>ださい、</li> <li>(は全て新知込券とない</li> </ul>                                                                                                    | が必要です。実務<br>至えると線写した作<br>施日は同一です。<br>22ヶ月前です。<br>)ます。<br>> 国 | 経験欄で示してくた<br>青椒はリセットされ<br>「<br>「<br>「<br>「<br>「<br>「<br>「 |
| マ装み詰め入力                                                                                                    | ボタンをクリックして「利用<br>お付けてください」<br>での説明を読み、形成登録。<br>調査へ」ボタンをクリックして」<br>り、に記載する内容などを必ず<br>アップロードしてください。<br>違識する場合のしています。<br>絵容様などにより、免除や入げ<br>医格性証明層の記<br>氏名など ほ<br>提認読み | 用者名簿と受熱者の選択13<br>してください。<br>て、今回の愛熱に合格した1<br>ず確認してください。<br>-<br>-<br>たり発外と自動判例した頃(<br>-<br>-<br>-<br>-<br>-<br>-<br>-<br>-<br>-<br>-<br>-<br>-<br>-<br>-<br>-<br>-<br>-<br>-<br>- | <ul> <li>周囲に選移し、</li> <li>昌合の</li> <li>目については、</li> <li>屋橋 (必須)</li> <li>[取現. 井取ら ♥]</li> </ul> | 정체도가 (승제)<br>프로워지는 아니다.<br>제제 		 (제제 		 (제제 		 (제제 		 (제 		 (제 		 (제 		 (제 		 (제 		 (제 		 (M 		 (M | 済有高等語(20回)<br>三古県高等語のJTBECONT<br>1152 3801 学部時 (アーク)<br>・ | <ul> <li>● 基本級<br/>(前行)</li> <li>1 慶仁石<br/>(前行)</li> <li>2 慶江酒)</li> <li>7 登組)</li> <li>7 登組)</li> <li>7 再計価<br/>それ以</li> <li>(第</li> </ul>                                                                                                    | の受験には1か月以<br>線写1 をクリック<br>取込め5月第 (403)<br>いた会は一部保存<br>日本は1日ごとにか<br>加する場合は行数<br>参取り消率合法<br>参加り消率合法<br>がグレーの明闇行(1<br>はなの受験)場所<br>の開間での受験<br>受動内害の対策<br>条本(タンをクリック<br>マ類・国王<br>日本語 | 上、専門級の受当<br>すると、軍事様は<br>み約(記録はようがう<br>かります。<br>転走して「+」<br>「開除」をクリン<br>構築することは<br>はは次郎手を参が<br>に保護りれの通格<br>を(必須)<br>つしてください)                                                                                                    | まには3か月以上の<br>では描写できます。<br>503ません。ただ<br>ことを推奨してき<br>をグリンクします。<br>をグリンクします。<br>をグリンクします。<br>の用取得を含む)<br>、<br>文加計取<br>入力済 | <ul> <li>「福道作業の実務経験」</li> <li>ただし、受験者をし、</li> <li>ただし、</li> <li>支験者をし、</li> <li>が</li> <li>ださい、</li> <li>(2) (2) (2) (2) (2) (2) (2) (2) (2) (2)</li></ul>                                                                                                  | が必要です。実務<br>なえると勝可したす<br>潮田は同一です。<br>22ヶ月前です。<br>2ます。        | 経験欄で示してくた<br>有格はリセットされ<br>経費会員                            |

| 料金内駅(882み) |              |                                     | その他        |                                                                                                    |
|------------|--------------|-------------------------------------|------------|----------------------------------------------------------------------------------------------------|
| 日本         | 受験料合計        |                                     |            |                                                                                                    |
| 溶接         | 認証審査料合計      |                                     | 通信欄        | ・窓口に達縮したいことをご記入ください。                                                                                                    |
| 166<br>会   | 郵送手数料(申込み単位) |                                     |            | <ul> <li>溶接機の特込みが可となっている会場で、持込みたい場合は受付窓口に詳細をお問合せの上、通信機に記入してください。</li> <li>身体的障害等による理由から、当日の受験に不安がある方は、その旨をご記入ください。</li> </ul> |
| 受付         | 1窓口 受付窓口手数料  |                                     |            | ⑥「中はシロ家族認両市へ」ポタン                                                                                                    |
| 料金         | 合計           |                                     |            | の「中心の内谷唯認回国へ」パタノ                                                                                                    |
|            |              |                                     |            | を押す。                                                                                                    |
|            |              | (                                   | > 申込み内容確認識 | 画面へ > 申込み内容の一時保存 > マイページに戻る > 戻る                                                                                              |
|            |              |                                     |            |                                                                                                    |
|            | JMES         | 一般社団法人 日本溶接協会<br>一般社団法人 日本溶接協会 指定機関 |            |                                                                                                    |

## ⑦「受験申込み内容の確認と支払い方法の選択」画面で入力内容の確認とお支払い方法の選択を行います。

| <b>1</b> | 如今家(8833多)    |     |  |  |  |  |  |  |
|----------|---------------|-----|--|--|--|--|--|--|
| 日本       | 受験科合計         | (F) |  |  |  |  |  |  |
| 溶援       | 認証審査科合計       | (f) |  |  |  |  |  |  |
| 協会       | 郵送手数料 (申込み単位) | е   |  |  |  |  |  |  |
| 受任       | 1窓口 受付窓口手数料   | θ.  |  |  |  |  |  |  |
| 小市       | t             | 013 |  |  |  |  |  |  |
| 料公       | 1661          | 0P3 |  |  |  |  |  |  |
| ∎ ₹0     | Dilla         |     |  |  |  |  |  |  |
| 通信       | 云柳            |     |  |  |  |  |  |  |
|          | ⑧「申込み」ボタンを押す。 |     |  |  |  |  |  |  |
|          |               |     |  |  |  |  |  |  |

#### ⑧ ⑦の確認・選択後、「受験申込み内容の確認と支払い方法の選択」画面\_下の『申込み』ボタンを押します。

⑨ ⑧の『申込み』ボタンを押すと表示される「インフォメーション」画面で受付完了メッセージを確認してください。

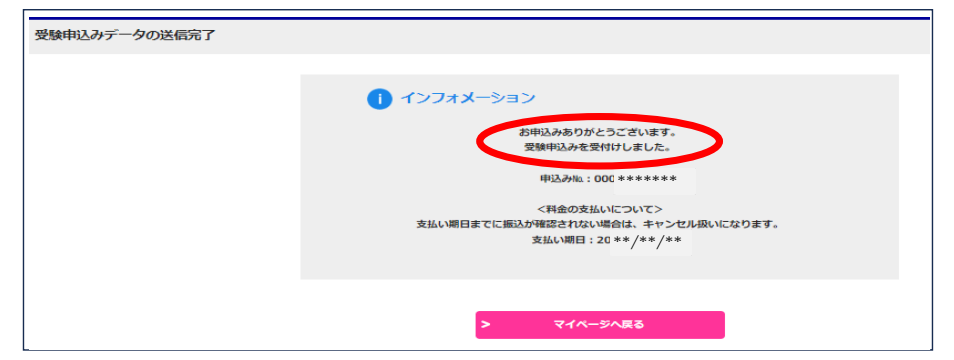